# Cisco فرغ حفصتم دادعإ ةيفيك

### تايوتحملا

قمدق مل ا قمدق مل ا متابل ط تمل ا تابل ط تمل ا تابل ط تمل ا متي وف عل الماح رادم ا دادع ا - Cisco مقر غل ا حفص تم ل يود چل الماح رادم ا دادع ا - Cisco مقر غل ا حفص تم ل يود چل الماح رادم ا دادع ا - Cisco مقر غل ا حفص تم قل ص تاذ تام ول عم

### ةمدقملا

بيكرتلاو لودجلا لماح تارادصإ :Cisco فرغ حفصتم يرادصإ دادعإ ةيفيك دنتسملا اذه حضوي طئاحلا ىلع.

ةىساسألا تابلطتملا

تابلطتملا

- ثدحألاا تارادصإلاو CE9.14 جماربلاا تارادصإ.
- تم وعدملا Cisco تم وعدملا: Webex Room Series، Webex Board 55 G1.5، Webex Board 70 G1.5، Webex Board 85.

ةمدختسملا تانوكملا

ةيلاتلا ةيداملا تانوكملاو جماربلا تارادصإ ىلإ دنتسملا اذه يف ةدراولا تامولعملا دنتست

- العاجلا ليمحت رادصإ Cisco نم ةفرغلا حفصتم (Cisco طئاحلا ليمحت رادص] Cisco نم قفرغل
- الماح (CS-T10-TS-K9=) لودجلا لماح رادصا Cisco نم ةفرغلا حفصتم.
- Webex Room Kit Plus.

ةصاخ ةيلمعم ةئيب يف ةدوجوملا ةزهجألاا نم دنتسملا اذه يف ةدراولا تامولعملا عاشنإ مت. تناك اذإ .(يضارتفا) حوسمم نيوكتب دنتسملا اذه يف ةمدختسُملا ةزهجألا عيمج تأدب رمأ يأل لمتحملا ريثأتلل كمهف نم دكأتف ،ليغشتلا ديق كتكبش.

#### نيوكتلا

فرغ حفصتم تارادصإ نم لكل يلوألا دادعإلاو ةيسيئرلا تازيملا مسقلا اذه فصي Cisco لودجلا لماحو طئاحلا تيبثتو.

#### Wall Mount رادصإ دادعإ - Cisco نم ةفرغلا حفصتم

لبك نوكي نأ بجي ،ةكبشلا لالخ نم Cisco ةياهن ةطقن ىلإ Cisco فرغ حفصتم نارقإ لجأ نم (LAN) ةيلحم ةكبش لوحم نم الصتم (PoE) تنرثيإلا ربع ةقاطلاب ديوزتلاا عم تنرثيإلا راعش رهظت يتلا ديهمتلا ةيلمع أدبيو لغشي

وه ،ةياهن ةطقن cisco لا ىلإ ةرشابم طبري ال وه نأ امب ،دهمي Cisco Room Navigator قرم لوأ ةرم لوأ.

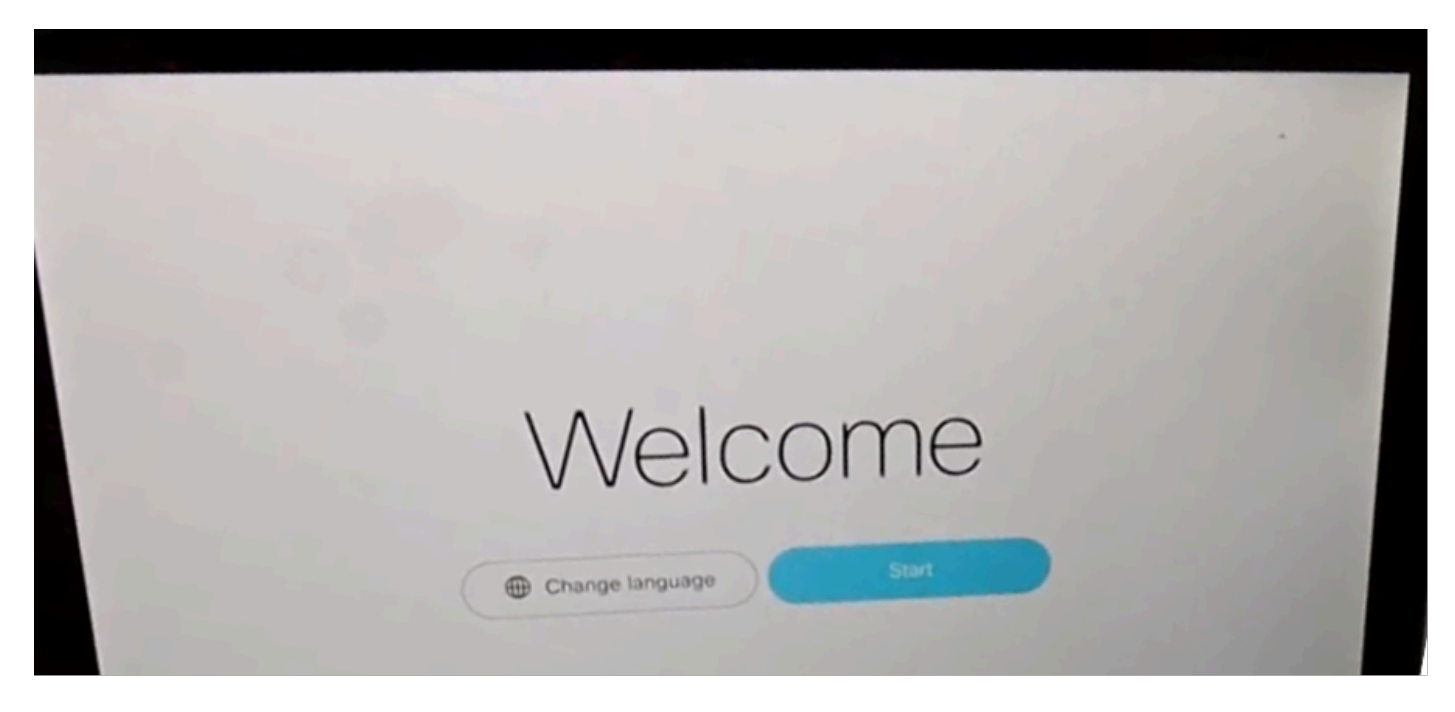

ةفرغلا زاهجب صاخلا (IP) تنرتنإلا لوكوتورب ناونع جلاعملا بلطي ، ءدب ديدحت دعب.

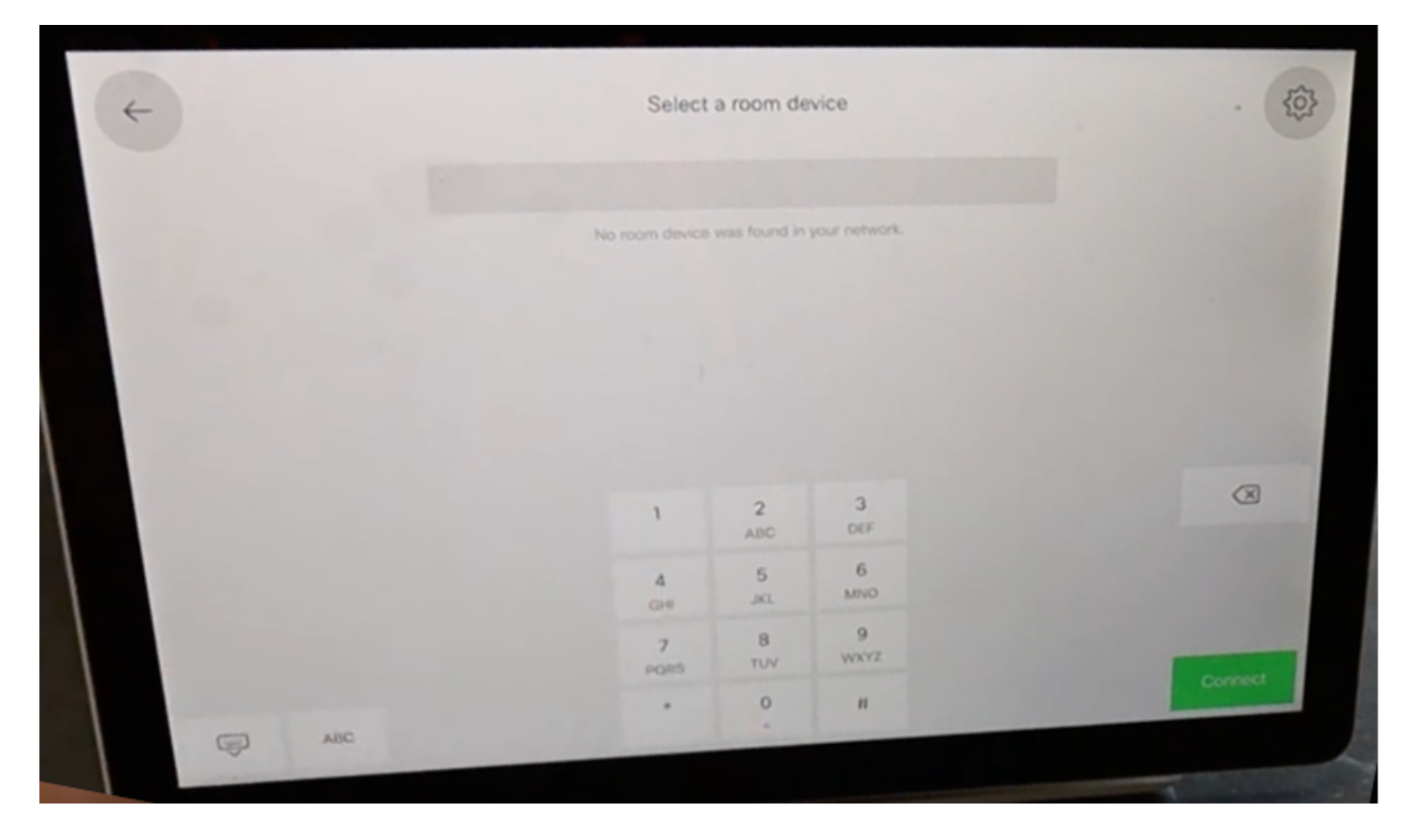

لزنيو Cisco نم ةفرغلا حفصتم هب لصتي ،Cisco نم ةياهنلا ةطقنل IP ناونع نيوكت دنع ةفرغلا زاهج نم جمانربلا ةروص.

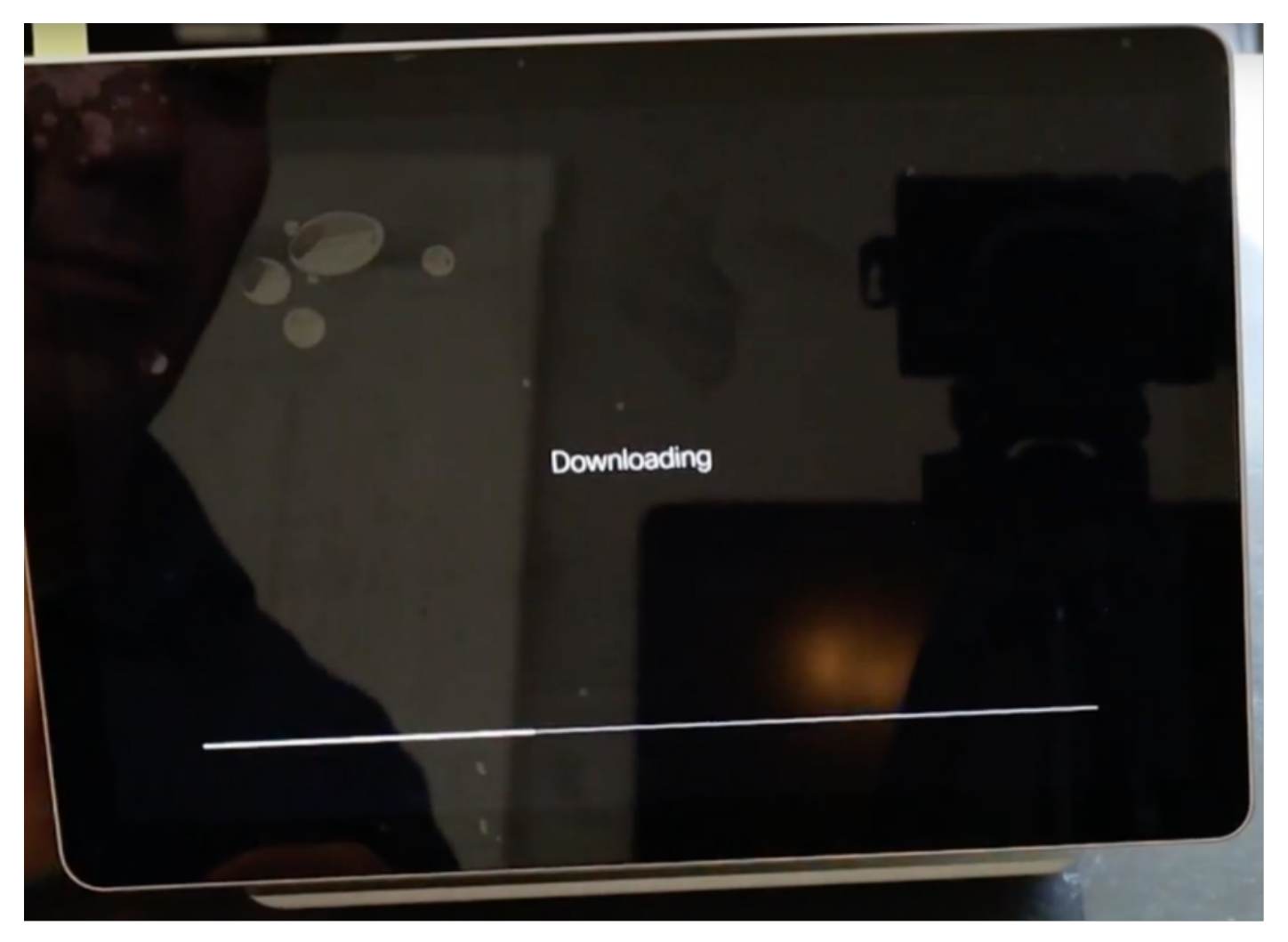

لامكإ لجأ نم ،Cisco ةياهن ةطقن دامتعا تانايب جلاعملا بلطي ،ليزنتلا ةيلمع يهتنت امدنع نارتقالاو ةقداصملا ةيلمع.

ةكبشلا ربع هلاصتإ دنع Cisco فرغ حفصتم نارقإ لجأ نم ،يلحم باسح مزلي.

| ~ |   |       |            |   |     |      |   |   |   |   |   |   |      | • 🕘   |
|---|---|-------|------------|---|-----|------|---|---|---|---|---|---|------|-------|
|   |   |       |            |   |     |      |   |   |   |   |   |   |      |       |
| - |   |       |            | 1 | 00  | n ir | 2 |   |   |   |   |   |      |       |
|   |   |       |            | L | -06 | 1 11 | 1 |   |   |   |   |   |      |       |
|   |   |       | Username   |   |     |      |   |   |   |   |   |   |      |       |
|   |   |       | Passphrase |   |     |      |   |   |   |   |   |   |      |       |
| q | w | е     | r          | t | У   |      | u |   | 1 |   | 0 |   | p    | ×     |
| а | s | d     | 1          |   | 9   | h    |   | j |   | k |   | 1 |      | -     |
| ~ | z | ×     | с          | v | ь   |      | n |   | m |   |   |   | @    | ^     |
| Ģ | Щ | .9123 |            |   |     |      |   |   |   |   | 1 |   | .com | Enter |
| - |   |       |            |   |     |      |   |   |   |   |   |   |      |       |

اذەل .مكحتلا ةدحوو ةفرغلا زجح نيحاتملا نيعضولا نم يأ نم زاەجلا عون نيوكتب مق ةفرغلا زجح رايخ مادختسا متي ،ويرانيسلا

| 4 | Device type                         |  |
|---|-------------------------------------|--|
|   | How do you want to use this device? |  |
|   |                                     |  |
|   |                                     |  |
|   |                                     |  |
|   | Room Booking Controller             |  |
|   |                                     |  |

سمللاا ةحول عقوم جلاعملا بلطي ،اذه Cisco ةفرغ حفصتم ل ةفرغلا زجح عضو ديدحت دنع. ةفرغلا جراخو ويديفلا زاهج اهب دجوي يتلا ةفرغلا سفن يف نيرايخ ديدحت كنكمي. ايضارتفا ةفرغلا جراخ رايخ ديدحت متي.

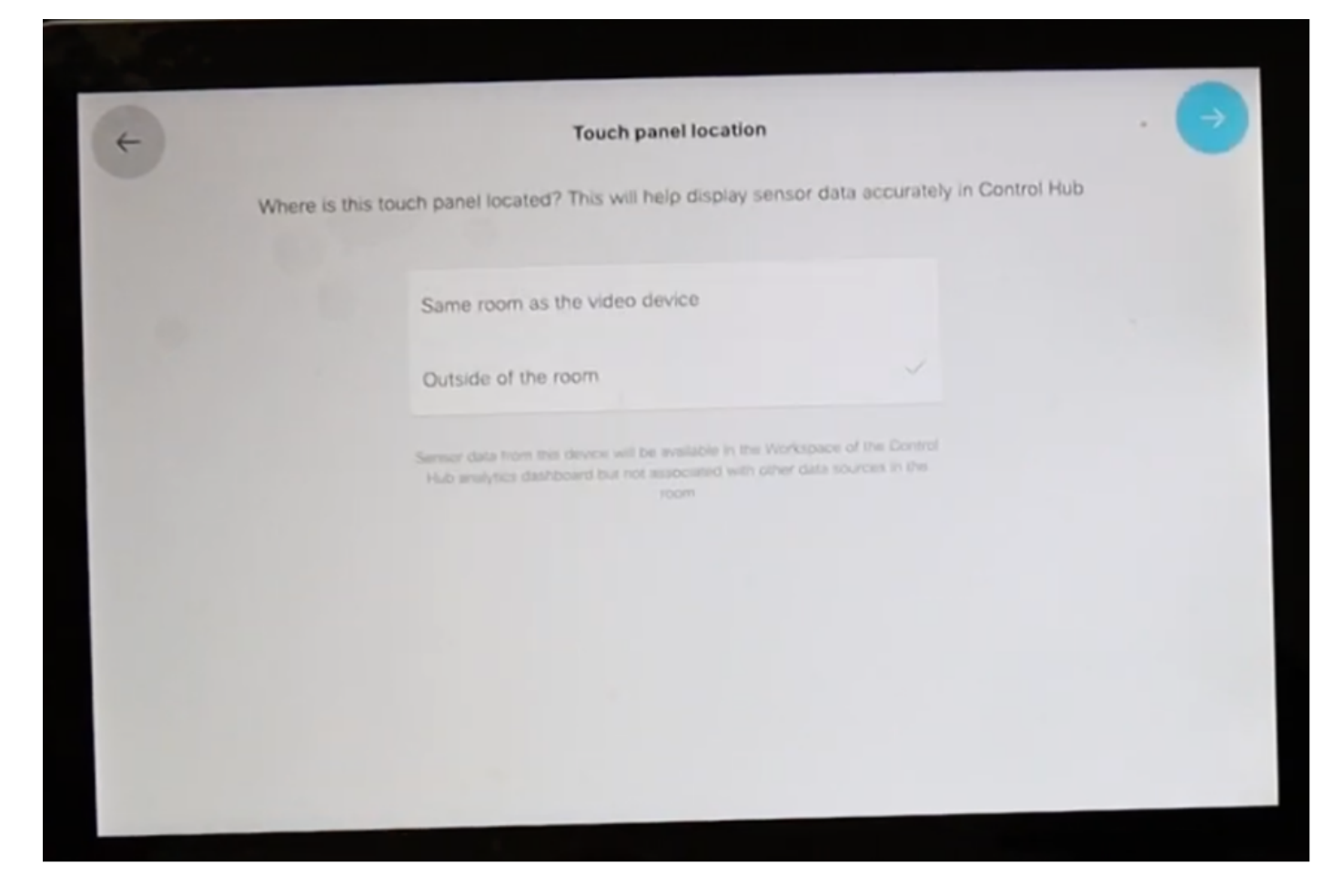

دادعإلا لامكإ لجأ نم ،ءاقرزلا ريشأتلا ةمالع ددح.

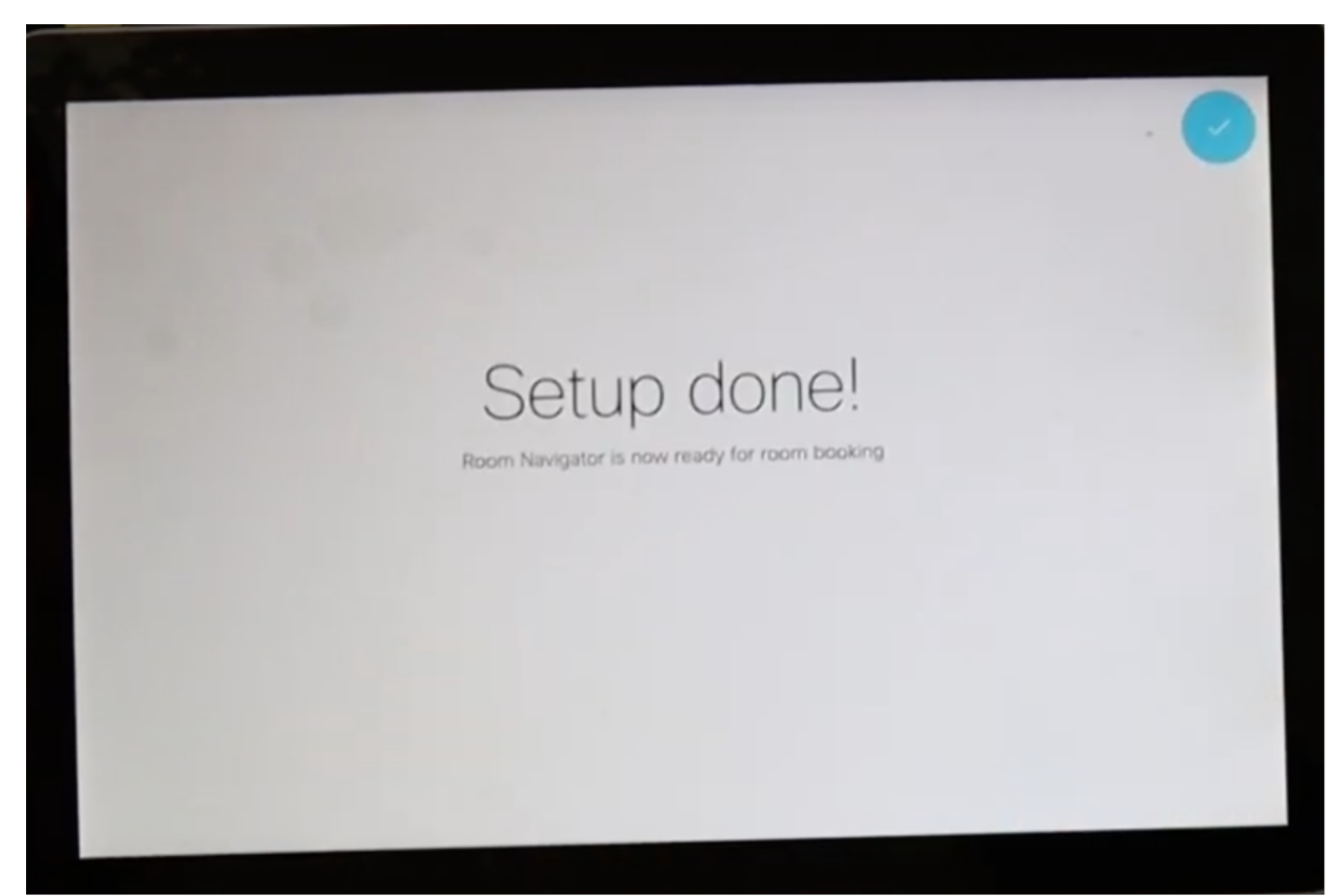

ضعبل ءادوس ةشاش ضرعتو ،ةلەول Cisco Room Navigator يف ةيسيئرلا ةمئاقلا رەظت لفسأ دوجوملا قيقرلا طيرشلا نأ ظحال .ةمدخلا جراخ سمللا ةحول :ةلاسرلاو يناوثلا دعب ەنيوكت متي مل ةفرغلا ميوقت نأل رضخألاب ءاضم ةشاشلا

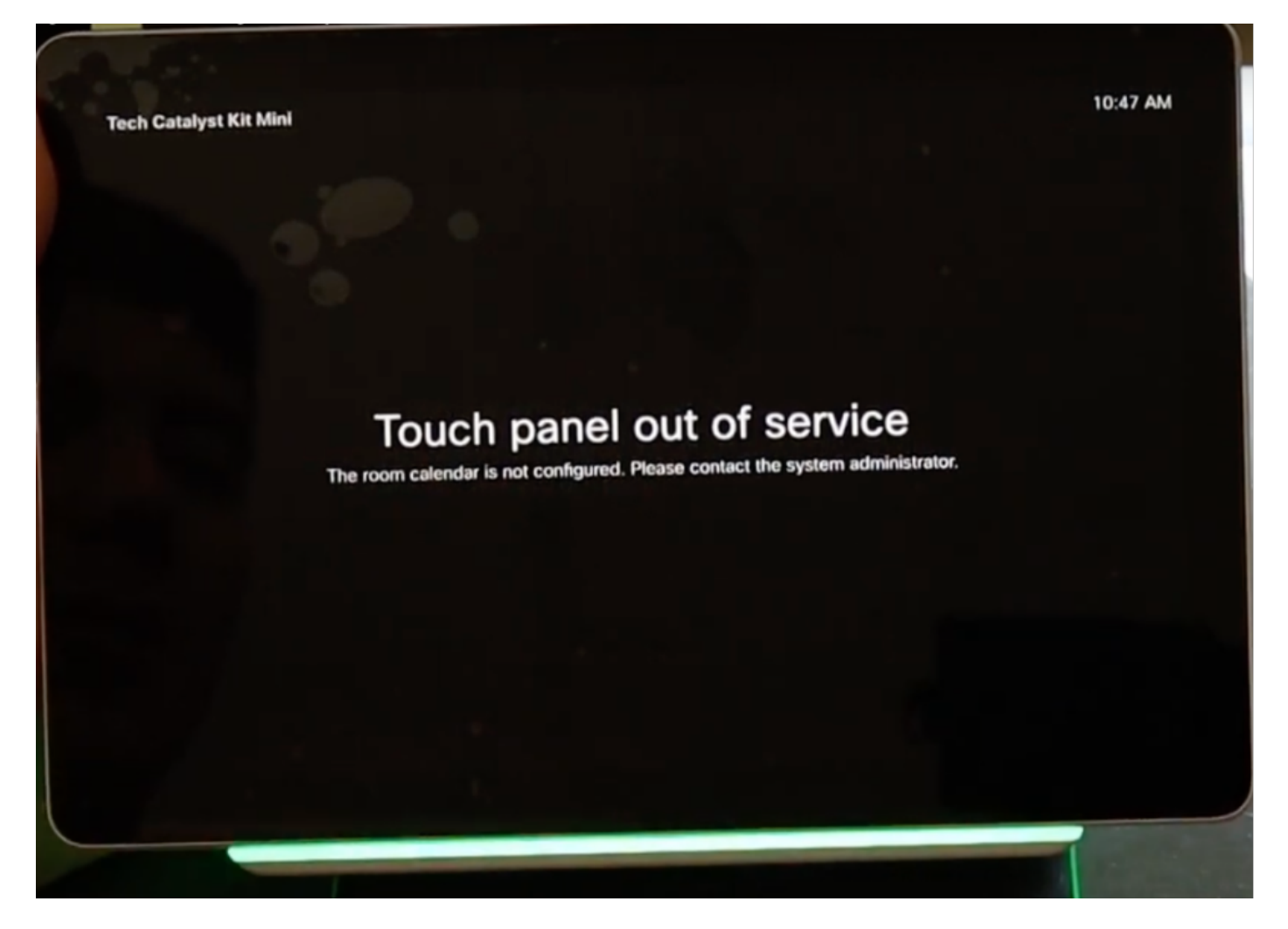

ةرفوتملا لئاسرلا ةفرغ ضرع متي ،حيحص لكشب ةفرغلا ميوقت نيوكت دنع.

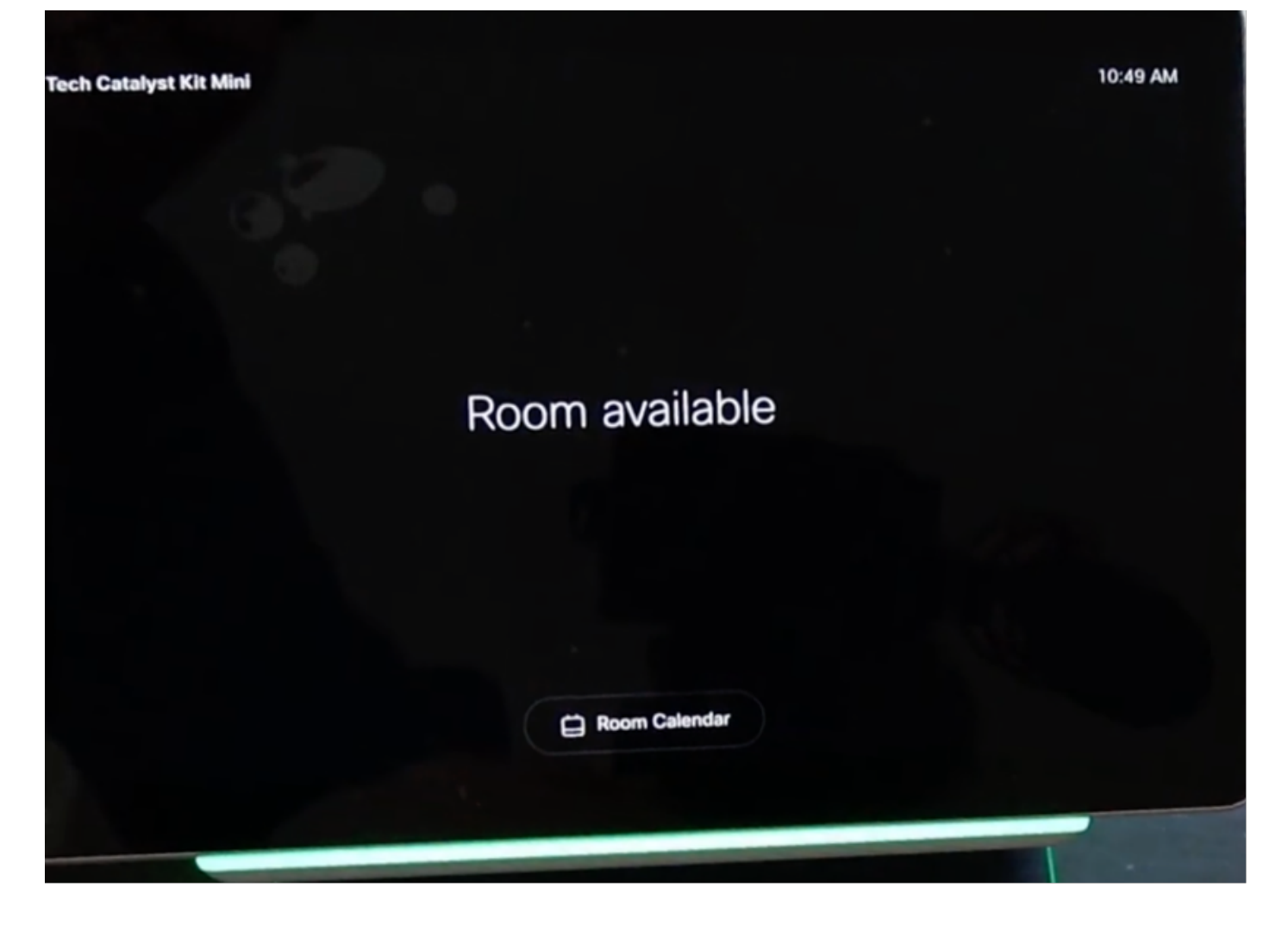

لودجلا لماح رادصإ دادعإ - Cisco نم ةفرغلا حفصتم

موقي ،ةموعدملا Cisco ةياهن ةطقن نم ةرشابم PoE ب دوزملا تنرثيإلا لبك ليصوت دعب Cisco. راعش ضرع متيو ،اهليغشت ءدبو ديهمتلا ةيلمع ليغشتب Cisco فرغ حفصتم

لكشب ةفرغلا زاهجب لـاصتالا سيسأت ءانثأ ،ةفرغلا زاهجب ةلصتملا ةلـاسرلا ضرع متي حيحص.

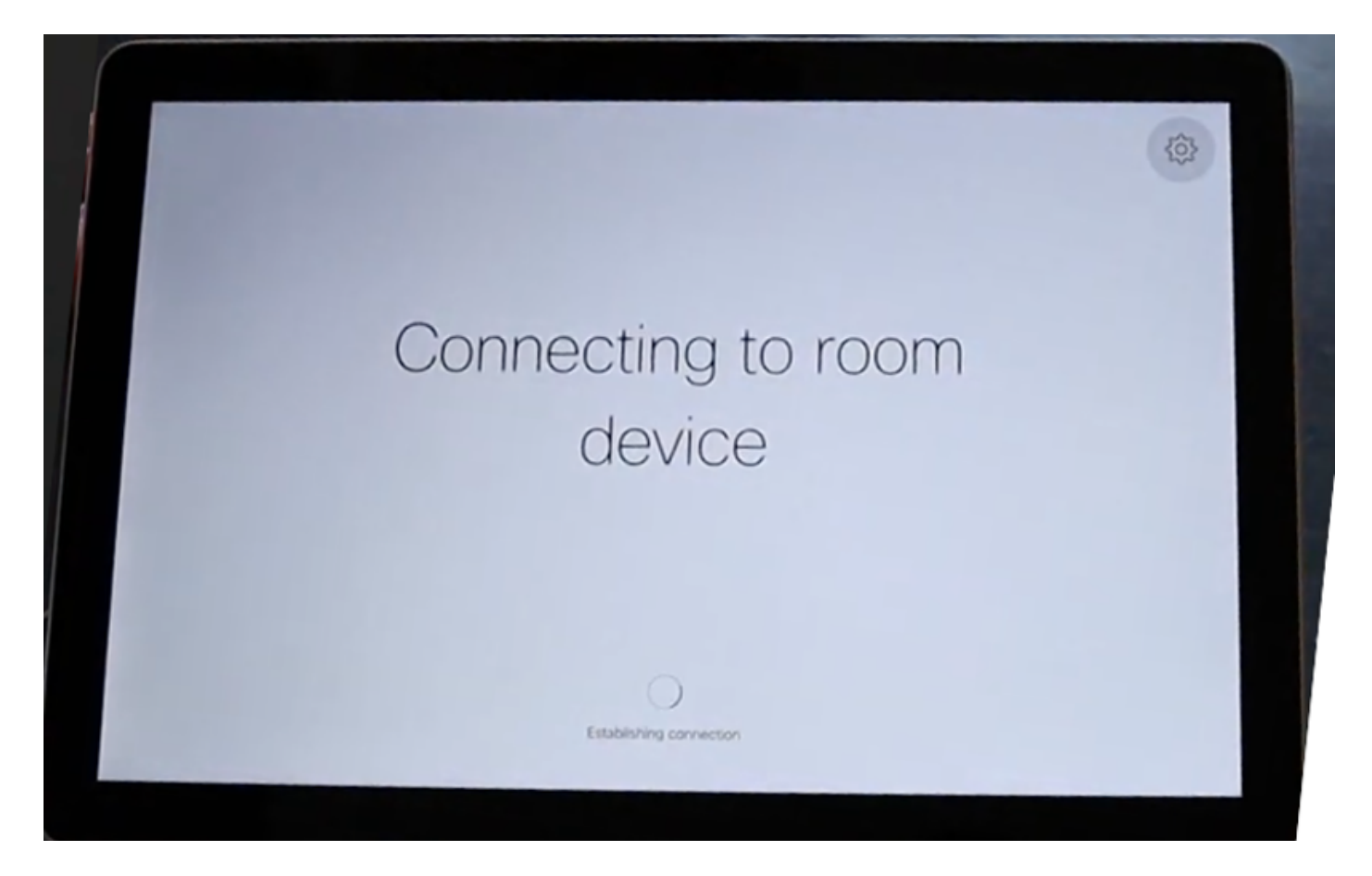

نم اەليزنيو جمانربلا ةروصب لصتي ەنإف ،ديەمتلا يف Webex فرغ حفصتم أدبي امدنع ةفرغلا زاەج.

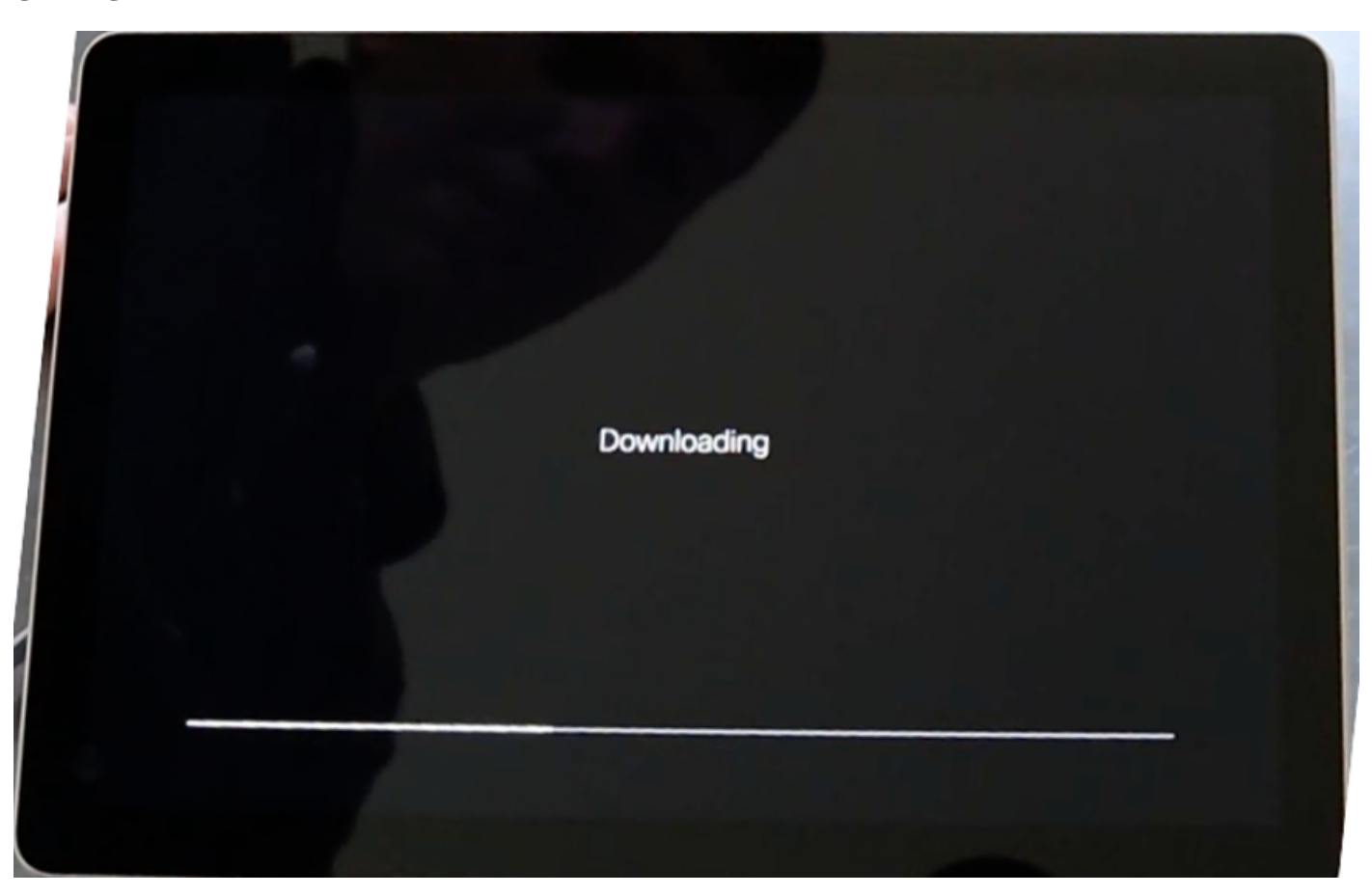

اذهل .مكحتلا ةدحوو ةفرغلا زجح نيحاتملا نيعضولا نم يأ نم زاهجلا عون نيوكتب مق

مكحتلا ةدحو رايخ مادختسإ متي ،ويرانيسلا.

| ( <del>(</del> | C Device type                       |  |  |  |  |  |  |  |
|----------------|-------------------------------------|--|--|--|--|--|--|--|
|                | How do you want to use this device? |  |  |  |  |  |  |  |
|                |                                     |  |  |  |  |  |  |  |
|                | Room Booking Controller             |  |  |  |  |  |  |  |

.سمللا ةحول عقوم جلاعملا بلطي ،اذه Webex ةفرغ حفصتمل مكحتلا ةدحو عضو ديدحت دنع

ةفرغلا جراخو ويديفلا زاهج اهب دجوي يتلا ةفرغلا سفن يف نيرايخ ديدحت كنكمي.

يضارتفا لكشب ويديفلا زاهج رايخ لثم ةفرغلا سفن ديدحت متي

| (←)<br>Whe | Touch panel location                                                                                                    |
|------------|----------------------------------------------------------------------------------------------------|
|            | Same room as the video device                                                                                                    |
|            | Outside of the room                                                                                                    |
|            | Sensor data collected from this touch panel will be associated with other<br>sensor data in the Workspace of the Control Hub analytics dashboard |

دادعإلاا لامكإ لجأ نم ،ءاقرزلا ريشأتلا ةمالع ددح.

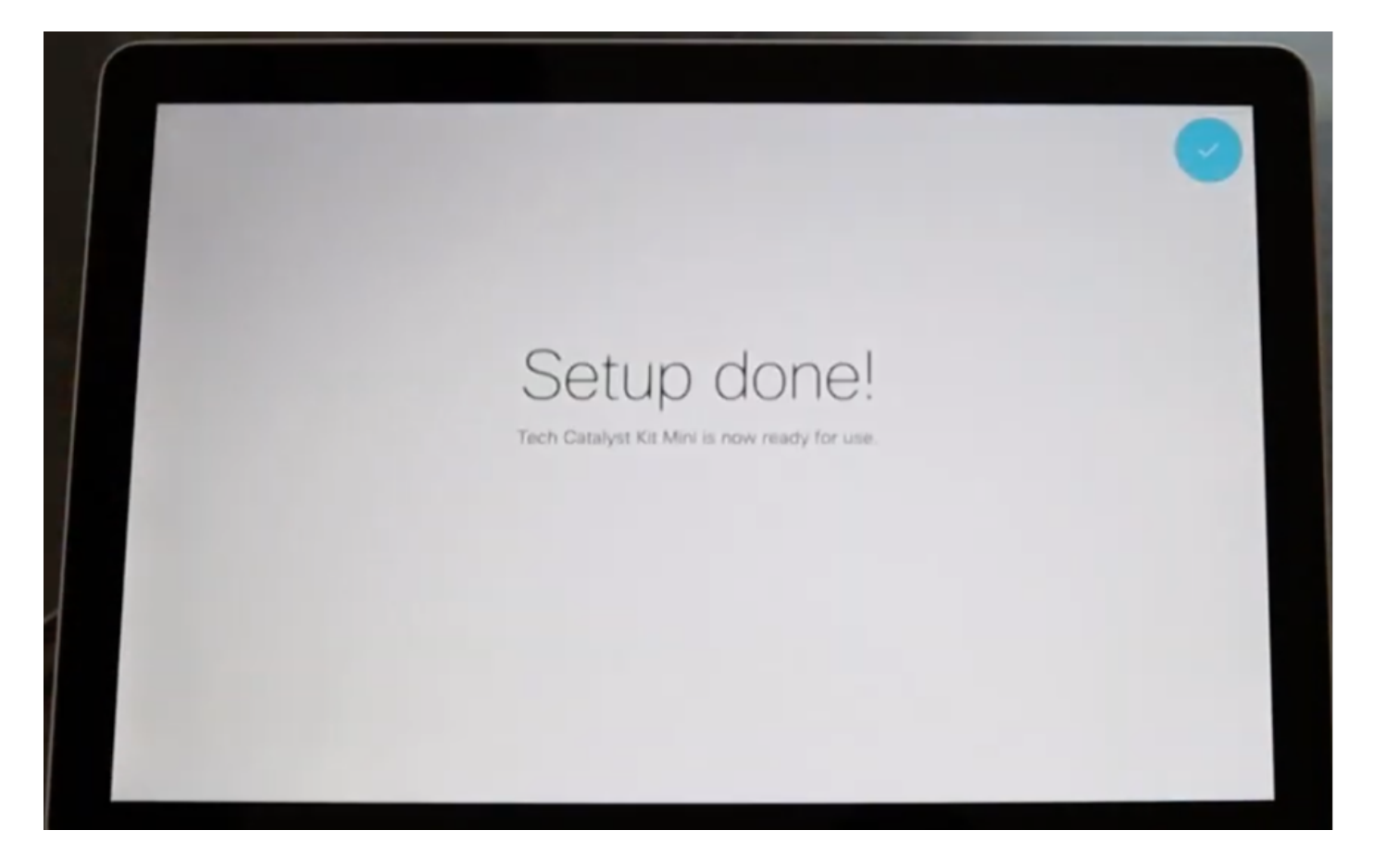

ةثالثلا رارزألاا عم ،Cisco Room Navigator ةشاش ىلع ةيسيئرلاا ةمئاقلا ضرع متي ،نآلا ىلإ مامضنالاو ،ةشاشلا ةكراشمو ،ءاعدتسإ :ةفورعملا ةيكيسالكلا

| Tech Ca | atalyst Kit Mini > |              |            | Q#   10:37 AM  |  |
|---------|--------------------|--------------|------------|----------------|--|
|         | D                  |              | 0          |                |  |
|         | Cat                | Share screen | Join Webex | <del>م</del> ۹ |  |

## ةلص تاذ تامولعم

ةيلاتلا ةلدألا ىل عوجرلا ىجري ،تيبثتلا لوح ةلصفم تامولعم ىلع لوصحل:

• Cisco Room Navigator - رادصإ Wall Mount

https://www.cisco.com/c/dam/en/us/td/docs/telepresence/endpoint/room\_navigator/installation\_guide/wall web.pdf

لودجلا لماح رادصإ - Cisco نم ةفرغلا حفصتم•

https://www.cisco.com/c/dam/en/us/td/docs/telepresence/endpoint/room\_navigator/installation\_guide/room web.pdf

• Webex Room Navigator - مدختسملا ليلد

https://www.cisco.com/c/dam/en/us/td/docs/telepresence/endpoint/ce915/touch10-sx10-sx20sx80-mx200g2-mx300g2-mx700-mx800-room-kit-user-guide-ce915.pdf

ةمجرتاا مذه لوح

تمجرت Cisco تايان تايانق تال نم قعومجم مادختساب دنتسمل اذه Cisco تمجرت ملاعل العامي عيمج يف نيم دختسمل لمعد يوتحم ميدقت لقيرشبل و امك ققيقد نوكت نل قيل قمجرت لضفاً نأ قظعالم يجرُي .قصاخل امهتغلب Cisco ياخت .فرتحم مجرتم اممدقي يتل القيفارت عال قمجرت اعم ل احل اوه يل إ أم اد عوجرل اب يصوُتو تامجرت الاذة ققد نع اهتي لوئسم Systems الما يا إ أم الا عنه يل الان الانتيام الال الانتيال الانت الما